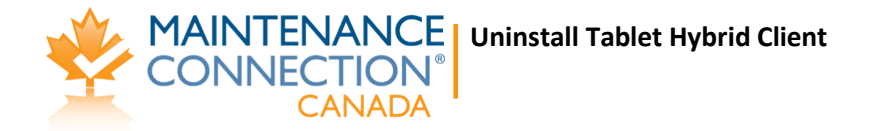

## Uninstall Tablet Hybrid Client

## There are two methods to uninstall Tablet Hybrid Client software.

## Method A.

Doesn't need to uninstall SQL Server. But does drop the database.

- 1. Start an Admin command prompt.
- Navigate to "C:\Program Files (x86)\Maintenance Connection\Tablet Hybrid\upgradeService\"
   a. On 32bit: "C:\Program Files\Maintenance Connection\Tablet Hybrid\upgradeService\"
- 3. Run "mcTabletHybridAgent.exe /u"
- 4. An uninstalled message box should appear.
- 5. Close the admin command prompt (important, if you forget the next step will give an error).
- Delete everything from and including the "Maintenance Connection" directory

   approve User account control
- 7. Drop the databases attached to the local SQL instance MCTABLET (important, the next step will give an error if skipped)
  - a. Download Uninstall Database script from <u>http://files.maintenanceconnection.ca/tabletHybrid/scripts/uninstallDatabase.zip</u> Or

You can use below if your server does not allow zip files to be downloaded. http://files.maintenanceconnection.ca/tabletHybrid/scripts/uninstallDatabase.txt

- b. Extract uninstallDatabase.zip and run the batch file (it will connect to the server and dereference the databases)
- 8. Delete all data in: "C:\ProgramData\Maintenance Connection"
  - a. approve User account control

## Method B.

For a 100% uninstall (don't bother if just removing to perform a re-install)

- 1. Uninstall SQL Server 2008 R2.
- 2. If not otherwise used uninstall .NET 4.0
- 3. Reboot
- 4. Start an Admin command prompt
- 5. Navigate to "C:\Program Files (x86)\Maintenance Connection\Tablet Hybrid\upgradeService\"
- 6. Run "mcTabletHybridAgent.exe /u"
- 7. An uninstalled message box should appear.
- 8. Close the admin command prompt.
- 9. Delete everything from the "Maintenance Connection" directory down.

- 10. Drop the databases attached to the local SQL instance MCTABLET
  - a. Easiest way is to uninstall SQL 2008 R2
  - b. Second way is to install Management Studio 2008 R2 Express (if this is the way you are going there is also a registry fix that is required to make it install)
- 11. Delete all data in: "C:\ProgramData\Maintenance Connection"
- 12. If you uninstalled SQL 2008 R2, reboot
- 13. You can uninstall .NET 4 if you wish, not required.